# SNELGIDS VIDEOBELLEN ZOOM

Voor Iphone

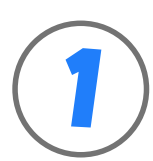

# APPSTORE

Ga naar de Appstore en download ZOOM voor Iphone

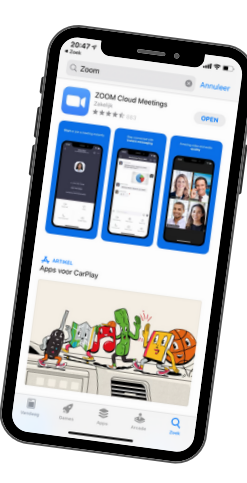

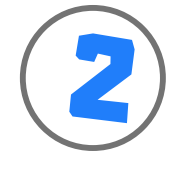

**NIEUW ACCOUNT** Maak een nieuw account door te klikken op Sign up

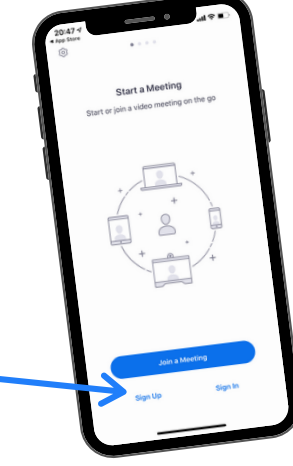

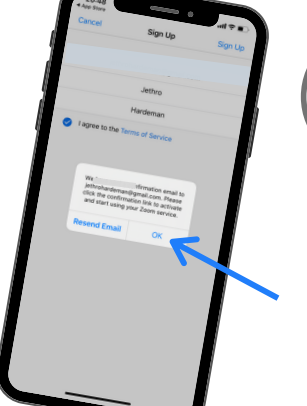

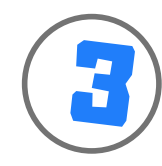

#### **BEVESTIGING MAIL**

Je krijgt een mail gestuurd met een activatielink waar je op moet klikken. Stel je wachtwoord nog in, en je account is gemaakt.

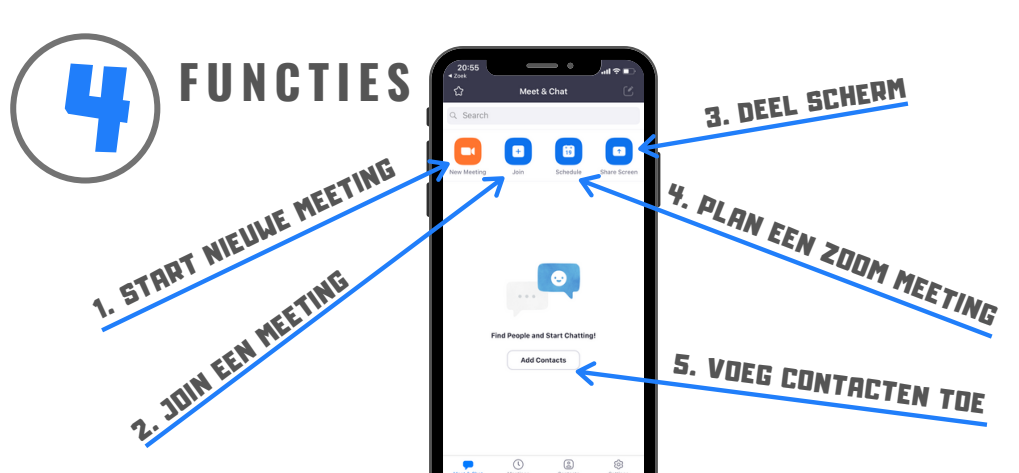

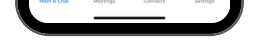

|                                       | - • "                                   | 1910               |    |   |  |
|---------------------------------------|-----------------------------------------|--------------------|----|---|--|
| 21:50                                 |                                         | ~ ~                |    |   |  |
| < 🚥                                   | 30                                      | 10-2019            |    |   |  |
| Z Zoom<br>Aan: Jethro Hardem          | an >                                    |                    | 11 |   |  |
| Your meeting atte                     | ndees are wa                            | iting!             |    |   |  |
| C Gevonden in Omail-por               |                                         |                    |    |   |  |
| Hi there,<br>Please click this URL to | o start your Zoom<br>ona, https://zoom. | meeting:<br>ushl   |    |   |  |
| 9945525032<br>pwd=SzJxWkiSL1izeG      | hIYUEvUHVsKOR                           | BZz09 as<br>ubs is |    |   |  |
| your participant Steve<br>waiting.    |                                         |                    |    |   |  |
|                                       |                                         |                    |    |   |  |
|                                       |                                         |                    |    |   |  |
|                                       |                                         |                    |    |   |  |
|                                       |                                         |                    |    |   |  |
|                                       |                                         |                    |    |   |  |
|                                       |                                         |                    |    |   |  |
|                                       |                                         |                    |    |   |  |
|                                       |                                         |                    |    |   |  |
|                                       |                                         |                    |    |   |  |
|                                       |                                         |                    |    |   |  |
|                                       |                                         | e                  | \$ | ) |  |
|                                       |                                         | _                  |    | r |  |
|                                       |                                         |                    |    |   |  |

## JOIN EEN MEETING

Je kan een meeting joinen, als je een uitnodigingsmail hebt ontvangen met een code. Als je op de link klikt in je mail, ga je direct naar de juiste Zoom - meeting.

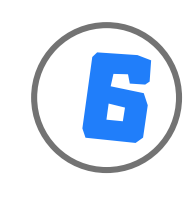

## JOIN MEETING MET CODE

Je kan ook een meeting joinen, door een code in te voeren die je ontvangen hebt van de verzender.

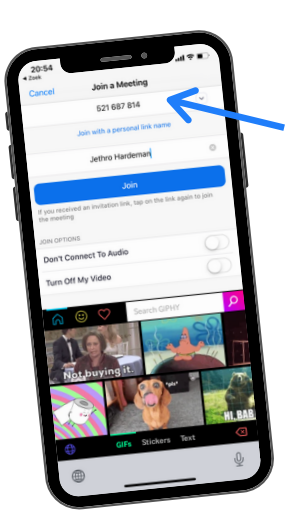

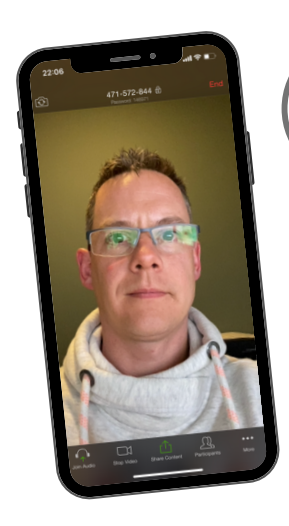

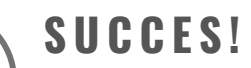

Tijdens de meeting kan je kijken wie er allemaal meedoen of je geluid uitzetten. Veel succes!

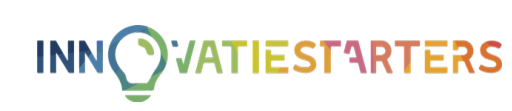